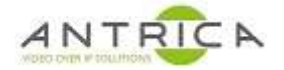

# ANT-35000 series encoder config save and load guide

### Contents

| ANT-3 | 5000 series encoder config save and load guide | 1 |
|-------|------------------------------------------------|---|
| Docun | nent info                                      | 1 |
| 1.    | Config file save                               | 2 |
| 2.    | Config file load                               | 4 |

## **Document info**

| Version | date     | author  | Comments        |
|---------|----------|---------|-----------------|
| 1.0     | 9-Jan-20 | David M | Initial release |
|         |          |         |                 |
|         |          |         |                 |

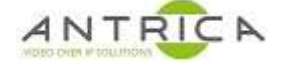

## 1. Config file save

1.1. Open web page & Click "Setup"

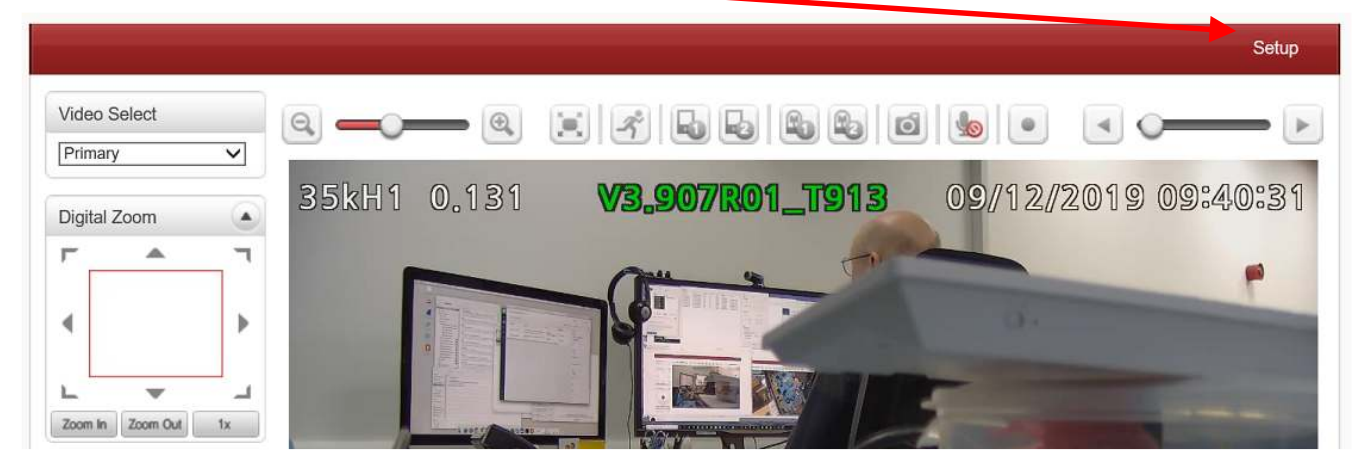

1.2. Click "system"

| Video&Audio                     | + Video                |               |           |            |             |           |             |
|---------------------------------|------------------------|---------------|-----------|------------|-------------|-----------|-------------|
| 👔 Image                         | +                      | Enable        | Algorithm | Resolution | Bitrate     | Framerate |             |
| Network                         | + Primary Encoding     | On            | H.264     | 1920x1080  | 1639 (kbps) | 25 (fps)  |             |
| Event                           | + Secondary#1 Encoding | Off           | N/A       | N/A        | 0 (kbps)    | 0 (fps)   |             |
| ] Record                        | + Secondary#2 Encoding | Off           | N/A       | N/A        | 0 (kbps)    | 0 (fps)   |             |
| Device                          | + Secondary#3 Encoding | Off           | N/A       | N/A        | 0 (kbps)    | 0 (fps)   |             |
| 🛓 PTZ                           | + 2500                 |               |           |            |             |           | Drimony     |
| 🛿 User                          | +                      | ~             |           |            |             | $\wedge$  | Secondary#1 |
| System                          | - 2000                 | $/ \setminus$ |           |            | 1           |           | Secondary#2 |
| <ul> <li>Information</li> </ul> | 1500                   |               |           |            |             |           | Secondary#3 |
| Upgrade&Reboot                  | 1000                   |               |           |            |             |           |             |
| • Time                          | 1000                   |               |           |            |             |           |             |
| - OSD                           |                        |               |           |            |             |           |             |
| Language                        | 500                    |               |           |            |             |           |             |
| 11220573                        |                        |               |           |            |             |           |             |

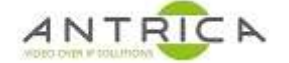

1.3. Click "Upgrade&Reboot"

| ,                      |                                                                                            |
|------------------------|--------------------------------------------------------------------------------------------|
| Version V3.907R01_T913 |                                                                                            |
| Upgrade Brows          | se Firmware Upgrad                                                                         |
|                        |                                                                                            |
| ackup&Restore          |                                                                                            |
| Backup                 | Config Backup                                                                              |
| Restore Brows          | se Config Restore                                                                          |
|                        |                                                                                            |
|                        |                                                                                            |
|                        | Reboot                                                                                     |
|                        | version <u>V3.907R01_T913</u><br>Upgrade Brows<br>ackup&Restore<br>Backup<br>Restore Brows |

1.4. Click "Config Backup" and an Internet explorer popup window appears

| liew and track your                | downloads | Search                                 | downloads |      | 5 |
|------------------------------------|-----------|----------------------------------------|-----------|------|---|
| ame                                |           | Location                               | Actions   |      |   |
| config.cfg<br>192.168.0.131        | 108 KB    | Do you want to open or save this file? | Open      | Save | • |
| <b>config.cfg</b><br>192.168.0.137 | 111 KB    | Downloads                              |           | Open | • |
| config.cfg<br>192.168.0.133        | 108 KB    | Downloads                              | [         | Open | • |
| config.cfg<br>192.168.0.132        | 108 KB    | Downloads                              |           | Open | • |
| config.cfg<br>192.168.0.130        | 98.2 KB   | Downloads                              |           | Open | • |

1.5. Click "Save" and the config file will be saved to your default downloads location, with the name "config.cfg"

For PC this could be:

C:\Users\<User ID>\Downloads

Where<User ID> will be the account name used to log in the PC

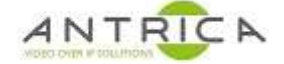

## 2. Config file load

The load config file assume the new config is using the same IP address as the current IP setting of the encoder.

2.1. Open web page & Click "Setup"

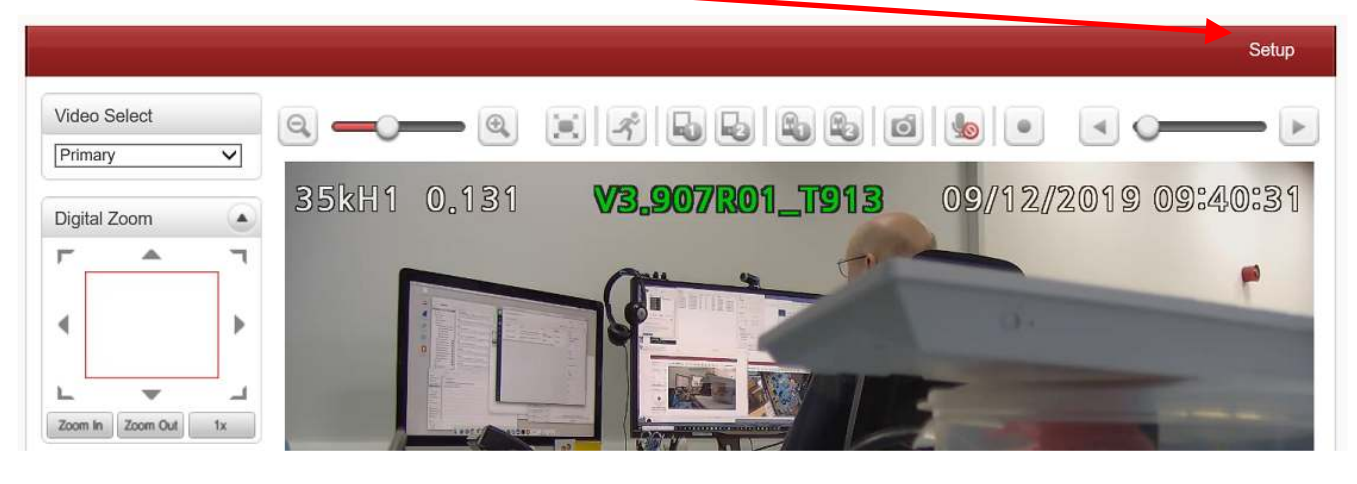

2.2. Click "system"

| Video&Audio +                   | Video                |        |           |            |             |           |             |
|---------------------------------|----------------------|--------|-----------|------------|-------------|-----------|-------------|
| Image +                         |                      | Enable | Algorithm | Resolution | Bitrate     | Framerate |             |
| Network +                       | Primary Encoding     | On     | H.264     | 1920x1080  | 1639 (kbps) | 25 (fps)  |             |
| Event +                         | Secondary#1 Encoding | Off    | N/A       | N/A        | 0 (kbps)    | 0 (fps)   |             |
| ] Record +                      | Secondary#2 Encoding | Off    | N/A       | N/A        | 0 (kbps)    | 0 (fps)   |             |
| ] Device +                      | Secondary#3 Encoding | Off    | N/A       | N/A        | 0 (kbps)    | 0 (fps)   |             |
| ь РТZ +                         | 2500                 |        |           |            |             |           | Driman      |
| User +                          |                      |        |           |            |             | $\wedge$  | Secondary#1 |
| System -                        | 2000                 | /      |           |            | 1           |           | Secondary#2 |
| <ul> <li>Information</li> </ul> | 1500                 |        |           |            |             |           | Secondary#3 |
| Upgrade&Reboot                  |                      |        |           |            |             |           |             |
| - Time                          | 1000                 |        |           |            |             |           |             |
| - OSD                           |                      |        |           |            |             |           |             |
| Language                        | 500                  |        |           |            |             |           |             |
| • Log                           |                      |        |           |            |             |           |             |

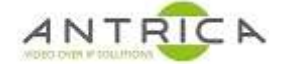

#### 2.3. Click "Upgrade&Reboot"

|                  |                        | Liv                |
|------------------|------------------------|--------------------|
| Video&Audio + Fi | myrare                 |                    |
| Image +          | Version V3.907R01_T913 |                    |
| Network +        | Upgrade Brows          | ie Firmware Upgrad |
| Event +          |                        |                    |
| Record + Co      | nfig Backup&Restore    |                    |
| Device +         | Backup                 | Config Backup      |
| PTZ +            | Restore                | e Config Restore   |
| User +           |                        |                    |
| System - Re      | boot                   |                    |
| Information      |                        | Reboot             |
| Upgrade&Reboot   |                        |                    |

### 2.4. Click "Browse" and navigate to the required .cfg file

| Choose File to Upload |                                            |                                   |                | X       |
|-----------------------|--------------------------------------------|-----------------------------------|----------------|---------|
| ← → → ↑ 🕹 > Thi       | is PC > Downloads                          | <b>∨ ບ</b>                        | arch Downloads |         |
| Organise • New folde  | er                                         |                                   |                | 0       |
| 😹 My Documents ^      | Name                                       | Туре                              | Size           | Date m  |
| 📄 NetHood             | netsetman 4.7.1                            | File folder                       |                | 03/06/. |
| 👝 OneDrive            | New folder                                 | File folder                       |                | 06/12/. |
| Fictures              | 🣜 Skype                                    | File folder                       |                | 24/07/. |
| 🔊 PrintHood           | 🔊 _ConfigStore-Downloyds_inMyDocs-myDocs-C | Shortcut                          | 2 KB           | 18/06/. |
| 👔 Recent              | 9698722320_commercialInvoice.pdf           | Adobe Acro                        | 0 KB           | 25/11/. |
| 🍺 Saved Games         | 🕗 9698722320 yaybill.pdf                   | Adobe Acro                        | 0 KB           | 25/11/. |
| Searches              | 📄 config.cfg 🦰                             | CFG File                          | 109 KB         | 09/01/  |
| SendTo                | 🕥 desktop.ini                              | Configuratio                      | 1 KB           | 11/12/. |
| Start Menu            | Downloads_inMyDocs - Shortcut              | Shortcut                          | 1 KB           | 23/10/. |
| Templates             | 📕 invite.jpg                               | JPG File                          | 83 KB          | 02/01/. |
| iempiates             | jpconfigResults.txt                        | Text Docume                       | 6 KB           | 10/12/. |
| Videos                | ipConfigScript.bat - Shortcut              | Shortcut                          | 3 KB           | 02/01/. |
| WebComponer           | iperf-3.1.3-win64.zip                      | WinRAR ZIP                        | 1,365 KB       | 22/10/. |
| S This PC             | <                                          |                                   |                | >       |
| File <u>n</u> a       | me: config.cfg                             | <ul> <li>✓ All Files (</li> </ul> | *.*)           | ~       |
|                       |                                            | Op                                | en Ca          | ncel    |
|                       |                                            |                                   |                |         |

2.5. Select file then Click "Open"

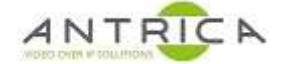

#### 2.6. Click "Config Restore"

| Video&Audio                     | + | Firmware                               |                                                                                                    |
|---------------------------------|---|----------------------------------------|----------------------------------------------------------------------------------------------------|
| Image                           | + | Version V3.907R01_1943                 |                                                                                                    |
| Network                         | + | Upgrade Browse                         | Firmware Upgrad                                                                                                 |
| Event                           | + |                                        |                                                                                                    |
| Record                          | + | Config Backup&Restore                  |                                                                                                    |
| Device                          | + | Backup                                 | Config Backup                                                                                                   |
| PTZ                             | + | Restore C:\Users\work pc\Downlo Browse | Config Restore                                                                                                  |
| User                            | + |                                        | the second second second second second second second second second second second second second second second se |
| System                          | - | Reboot                                 |                                                                                                    |
| <ul> <li>Information</li> </ul> |   |                                        | Deheet                                                                                                    |

# 2.7. Internet Explorer show the message "Config restored successfully" and a pop-up message is show.

| C () () http://192.168.0.131/restore.html | - C Search               |
|-------------------------------------------|--------------------------|
| Config Restore Process ×                  |                          |
| File Edit View Favourites Tools Help      |                          |
| Config restored successfully.             | Message from webpage × × |
|                                           | ОК                       |

- 2.8. Click "OK" on the popup -
- 2.9. Another pop-up window appears, Click "NO" on this window

| Windows Internet Explorer                                                                       | $\times$ |
|-------------------------------------------------------------------------------------------------|----------|
| The webpage you are viewing is trying to close the window.<br>Do you want to close this window? |          |
| Yes <u>N</u> o                                                                                  |          |

2.10. Remove the "restore.html" from internet explorer address bar (see the image in 2.7 above). The web GUI now shows the "Live" web page, as shown in 2.1 .

IF the IP address of the config file is different for that of the encoder at the start of the config load section, Ture Manger maybe require to find the IP address of the encoder.